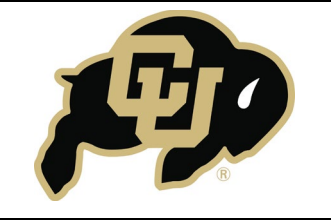

## SKILLS CENTER STANDARD OPERATING PROCEDURE

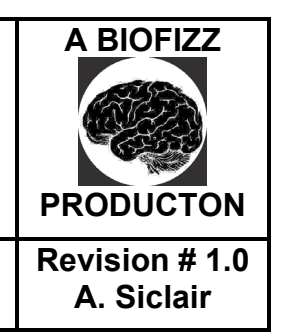

Allen Brain Atlas: Gene Transcription Levels Effective Date: 02/12/2021 Checked: M. Guzie

#### BACKGROUND

The Allen Institute, a bioscience nonprofit founded in 2003, focuses on furthering knowledge and innovation specifically in cell, immune and brain science. Each separate sector of the institute has made its own important contributions to research, including an integrated 3D cell explorer and the Allen Brain Atlas.

The Allen Brain Atlas project began with the original goal of mapping gene expression in the mouse brain (Gilbert, 2018). Since mice are such a common model organism, especially when studying the nervous system and its associated disorders, understanding the mouse genome and its homology to

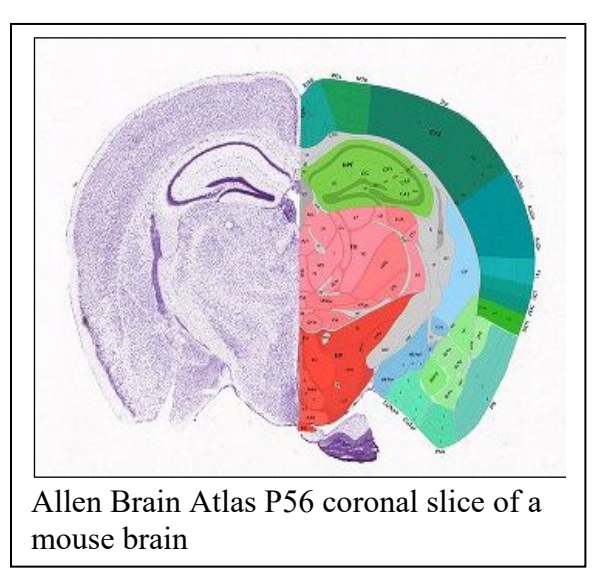

humans is extremely beneficial for research purposes. Since the dawn of its creation, the Allen Brain Atlas has expanded to include documentation of developing mice, the mouse spinal cord, adult and developing humans, and primate information (Gilbert, 2018).

The Allen Brain Atlas gives researchers many advantages when analyzing various aspects of the brain. The documentation of anatomy is important for biologists and neuroscientists who are just beginning to become familiar with nervous system structures. It provides detailed documentation of each structure on a brain slice and is a great resource to learn brain structures in a rostral to caudal order. *In situ* hybridization was utilized to create gene expression profiles for the most notable brain regions; the resulting values can be used for comparison of gene expression between animal models and humans, which will be the process explained in this procedure. It is also possible to utilize the gene expression values to determine the brain regions where the gene is most prevalent, which can assist in determining protein function. Understanding all of these components has implications in the study of the neurobiology and genetics of disease.

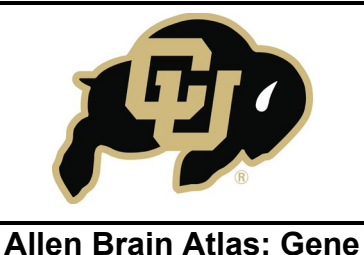

Transcription Levels

## SKILLS CENTER STANDARD OPERATING PROCEDURE

Effective Date: 02/12/2021

Checked: M. Guzie

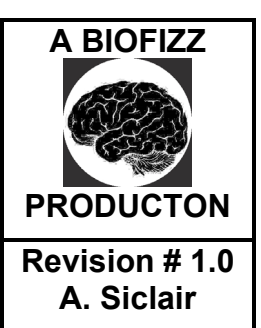

### 1. PURPOSE

The purpose of this procedure is to become comfortable with the techniques used to compare gene expression between mouse and human models using the Allen Brain Atlas.

#### 2. SCOPE

This procedure applies to qualified skills center users.

#### 3. **RESPONSIBILITY**

- 3.1. It is the responsibility of the user to understand and perform the procedure described in this document.
- 3.2. It is the responsibility of the user performing the procedure to fully document any deviations from the written procedure.
- 3.3. It is the responsibility of the user to become trained on the procedure.

#### 4. **DEFINITIONS**

- 4.1. Allen Institute A nonprofit, bioscience focused institute founded by Paul Allen in 2003 that emphasizes research in brain and cellular science.
- 4.2. Brain atlas A series of various brain slices from either human or animal brains that provides anatomical information in addition to other details about specific brain sections.
- 4.3. Rostral Towards the nose or beak, towards the front, anterior.
- 4.4. Caudal Towards the tail, towards the back, posterior.
- 4.5. Sagittal A longitudinal plane that divides the body into right and left sections.
- 4.6. Coronal A vertical plane that divides the body into front and back sections.
- 4.7. Fold change value The value that represents the average log2(intensity) of all samples in the target structure minus the average values in the contrast structure. It measures the degree of quantity change between final and original value.
- 4.8. *In situ* hybridization An assay that utilizes nucleotide probes that quantitatively measures the presence of mRNA in a cell.
- 4.9. Z-score The value that describes how many standard deviations the value falls from the mean. A positive z-score indicates a value higher than the mean, and a negative z-score indicates a value lower than the mean.

#### 5. MATERIALS/EQUIPMENT

5.1. Allen Brain Atlas – <u>https://portal.brain-map.org/</u>

|                         | SKILLS CENTER<br>STANDARD OPERATING PROCEDURE | A BIOFIZZ      |
|-------------------------|-----------------------------------------------|----------------|
| Allen Brain Atlas: Gene | Effective Date: 02/12/2021                    | Revision # 1.0 |
| Transcription Levels    | Checked: M. Guzie                             | A. Siclair     |

#### 6. PROCEDURE

#### 6.1. Mouse Brain Analysis

- 6.1.1. Go to the Allen Brain Atlas brain map website: https://portal.brain-map.org/
- 6.1.2. Hover over Atlases and Data and click on Mouse Brain Atlas. (Figure 1)

|                             | Atlases and Data Browse Data E       | xplore Technical Resources         | Allen Institute 👻 Opdates             |
|-----------------------------|--------------------------------------|------------------------------------|---------------------------------------|
| Cell Types Database         | Mouse Brain Atlas                    | Human Brain Atlas                  | Aging, Dementia & TBI Study           |
| Human and mouse brain da    | ta In situ hybridization (ISH) data  | In situ hybridization (ISH) data   | RNA-Seg data, human                   |
| Search cell feature data    | Reference atlas, adult               | Search RNA microarray data         | Donor descriptions                    |
| RNA-Seg data                | Reference histology                  | Reference atlases                  | Download RNA-Seg, clinical data       |
|                             | Mouse strain diversity study         | Download RNA-Seq, microarray       |                                       |
| Brain Observatory           |                                      | Download MRI, DTI                  | Ivy Glioblastoma Atlas Projec         |
| Visual Coding - Neuropixels | Developing Mouse Brain               |                                    | RNA-Seq data, human                   |
| Visual Coding - 2P Calcium  | Atlas                                | Developing Human Brain Atlas       | In situ hybridization (ISH) data      |
| imaging                     | In situ hybridization (ISH) data     | In situ hybridization (ISH) data   | Donor descriptions                    |
| Software development toolk  | ut Reference atlases                 | RNA-Seq data                       | Download RNA-Seq, clinical data       |
| Transgenic lines            |                                      | RNA microarray data                |                                       |
|                             | Mouse Spinal Cord Atlas              | Reference atlases                  | Schizophrenia Study: Gene             |
| Mouse Brain Connectiv       | ity In situ hybridization (ISH) data | Download RNA-Seq, microarray       | expression                            |
| Atlas                       | Reference atlases (adult.            | Download MRI, DTI                  | In situ hybridization (ISH) data, hum |
| Neuron projection maps      | iuvenile)                            |                                    |                                       |
| Allen Brain Explorer        |                                      | Developing Non-human primate (NHP) | Autism study: Gene expression         |
| Transgenic lines            | Gene Expression                      | Atlas                              | In situ hybridization (ISH) data, hum |
|                             | Navigators                           | In situ hybridization (ISH) data   |                                       |
|                             | Adult mouse                          | RNA microarray data                | Sleep Study: Gene expression          |
|                             | Developing mouse                     | Reference histology                | In situ hybridization (ISH) data, mou |

- 6.1.3. After selecting Differential Search, select the target brain structure of interest and search. (Figure 2)
  - Ensure that the Contrast Structure setting is marked as grey.

| L | Date Strat | tion Territor<br>(I)<br>Reports Sea |              | Contrast Structuress) gamp it<br>Contrast bata only | Copression Thread | 0.00         |           | ( Seath )                                                                                                    |               |                                        |
|---|------------|-------------------------------------|--------------|-----------------------------------------------------|-------------------|--------------|-----------|----------------------------------------------------------------------------------------------------|---------------|----------------------------------------|
|   |            |                                     |              | -                                                   |                   | Striker      | 0.0404 11 |                                                                                                    |               |                                        |
|   | Fall Dia   | Asperman                            | Carle Symbol | Data Natio                                          | Property Name     | Drenial.     | Page 1    | Augurences In                                                                                                    | Correlation.  | Law .                                  |
|   | 1.114      | 281                                 | 1000         | aptein a)                                           | 44 dayse, 1027-0  | -            | 12170     |                                                                                                    | Concern Barry | many rad process and required (proc) . |
|   | 3.034      | 41754750                            | (Appl)       | property and adjustic temptor family member 24.     | 10,0000,01,       | Aritantes    | angitat   |                                                                                                    | Coord and     | ( Trees )                              |
|   | 8.491      | *******                             | Appl         | activitation proton 271 complex, solitant 3         | 10,0040,00        | Arisettee    | segur     |                                                                                                    |               | ( March )                              |
|   | 3.298      | 00017300                            | April        | W sponde 2 homong (kengus seuls)                    | 44,250214,02,     | Attende      | 1407.0    |                                                                                                    |               |                                        |
|   | 1.111      | 100                                 | ARTS         | 47 MER PROCESS DOTATI TE CON MAL                    | an Augur, 198287  | Artherine    | 11110     |                                                                                                    | Readingtown   | 100 0.01                               |
|   | 3.948      | 47752101                            | Specifi      | Intrasports 10                                      | 107,240102,01,    | Aritemet     | angled    |                                                                                                    |               |                                        |
|   | 3.293      | 445                                 | 14.4         | profess tangan G. angha                             | AP, Baster, N2964 | Aritemas     | -         | -10                                                                                                    |               |                                        |
|   | 1.2%       | 699-12622                           | Pyter        | PTVR and passe on domain containing 1               | 07,00000,04,      | Arithmetical | angene    |                                                                                                    |               | - CON                                  |
|   | 3.098      | 1979                                | DUMAL        | when care term is provine and union                 | or party reset    | Arthursd     | septe     | a face of                                                                                                    |               |                                        |
| 0 | 3,968      | 10112741                            | 094          | crystaller, my                                      | 88,00008,01       | Arthurse     | 140734    | and the second second s |               |                                        |
|   | 3.276      | 40145765                            | despisation. | same in colore particul statute cale is             | 88.001434.02      | Aritania     | sagitar   |                                                                                                    |               |                                        |
|   | 1.136      | Panel Page                          | Cond.        | The other shares a family share being               | an Assess of      | a constant   | -         |                                                                                                    |               |                                        |
|   | iro        | 2                                   |              |                                                     |                   |              |           |                                                                                                    |               |                                        |

- Utilizing the Gene Search setting is more applicable if you already have a gene in mind. Today we will use the differential search since there is more versatility.

| <b>F</b>                | SKILLS CENTER<br>STANDARD OPERATING PROCEDURE | A BIOFIZZ      |
|-------------------------|-----------------------------------------------|----------------|
| Allen Brain Atlas: Gene | Effective Date: 02/12/2021                    | Revision # 1.0 |
| Transcription Levels    | Checked: M. Guzie                             | A. Siclair     |

- 6.1.4. Scroll through the gene profiles and choose a gene that has both a relatively large fold change value and an expression summary that includes multiple different brain regions. (Figure 2)
  - The presence in multiple brain regions is denoted by multiple bars in the expression summary graph.
  - For this example, the *Crym* gene will be used.
- 6.1.5. Clicking the Gene Symbol link will provide access to the data from all of the Allen Institute projects involving the gene. The brain slices will either be displayed in a sagittal or coronal manner. (Figure 2)

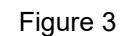

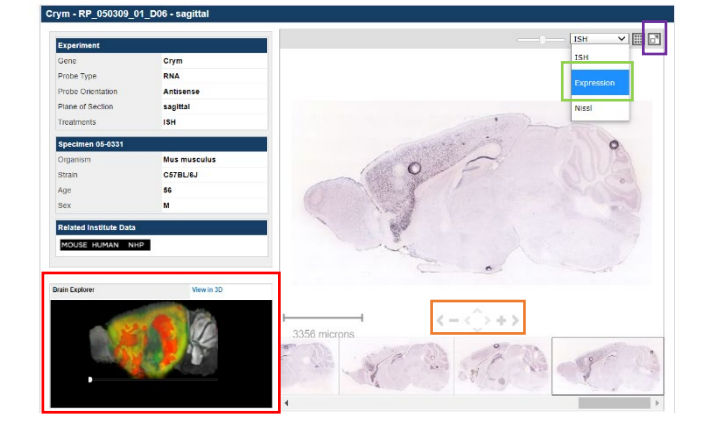

- 6.1.6. Once viewing the experiment data for the specified gene, there are a few more key features that allow for analysis of gene expression. (Figure 3)
  - The Brain Explorer feature allows for a rotational view of the gene expression pattern using the white rotator knob.
  - The + and symbols allow for zooming in and out to closely examine the brain slice
  - Clicking the dropdown bar and selecting Expression allows for removal of any background signal which helps with analysis. Warmer colors mean a higher signal is expressed.
  - Clicking the high-resolution viewer button will allow for the image to open in a separate, enlarged window that can be used for further detailed analysis. Here, measurements can be documented using the scale in the bottom left corner of the image.

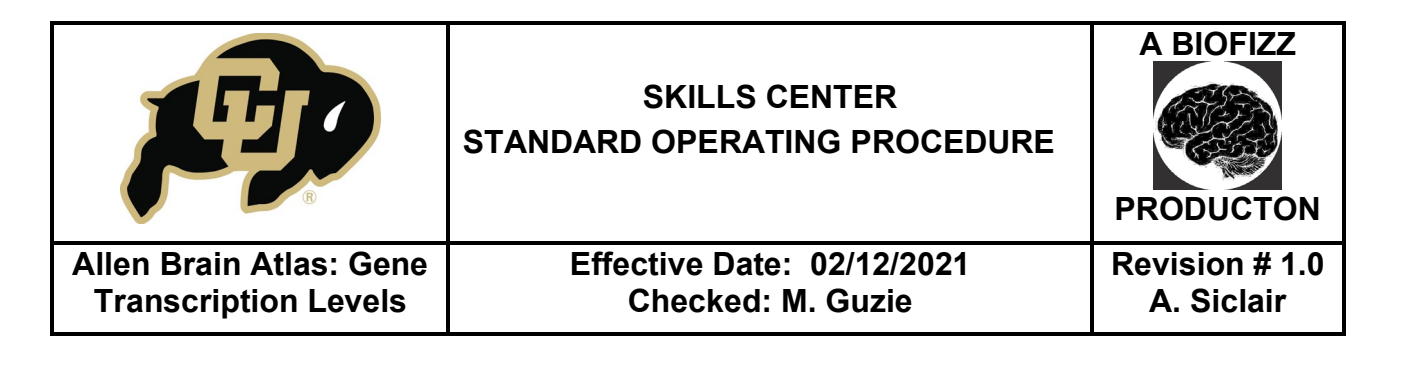

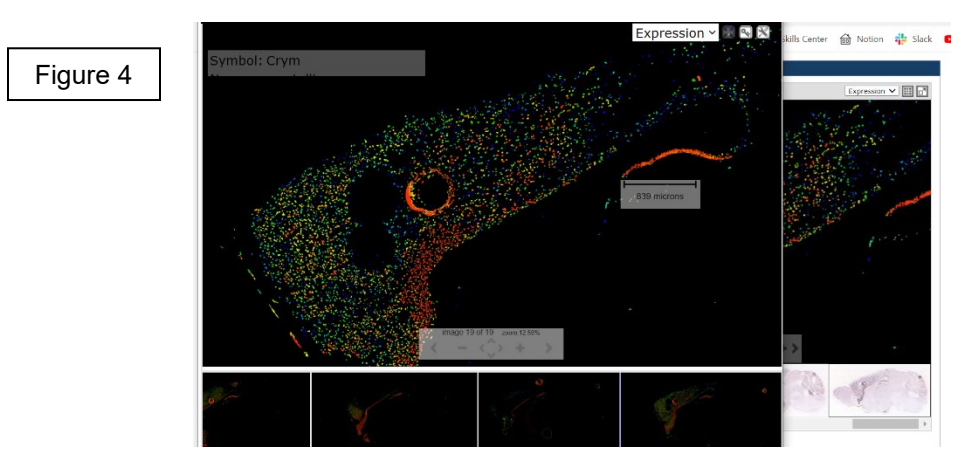

6.1.7. Upon returning to the main screen and scrolling down, a bar graph will come into view. This graph denotes the gene expression in twelve of the major structures in the mouse brain. The gene expression values increase with higher gene expression. (Figure 5)

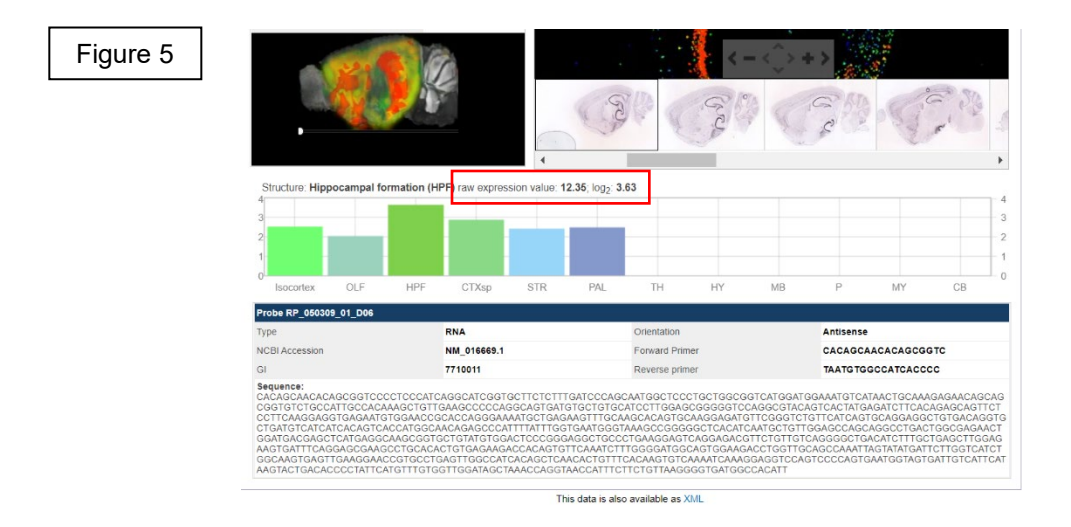

#### 6.2. Human Brain Analysis

6.2.1. Go to the Allen Brain Atlas brain map website: https://portal.brain-map.org/

| <b>F</b>                | SKILLS CENTER<br>STANDARD OPERATING PROCEDURE | A BIOFIZZ      |
|-------------------------|-----------------------------------------------|----------------|
| Allen Brain Atlas: Gene | Effective Date: 02/12/2021                    | Revision # 1.0 |
| Transcription Levels    | Checked: M. Guzie                             | A. Siclair     |

6.2.2. Select the Human Brain Atlas this time, and make sure that the page is on the Microarray setting. (Figure 6)

|                                                 |                                                          |                                                     |                                          |                   | Figure 6                               |                                                          |
|-------------------------------------------------|----------------------------------------------------------|-----------------------------------------------------|------------------------------------------|-------------------|----------------------------------------|----------------------------------------------------------|
| HOME                                            | HUMAN BRAIN                                              | TOOLS                                               |                                          |                   |                                        | Search Q                                                 |
| MICROARRAY                                      | ISH DATA MRI                                             | DOWNLOAD BRAIN                                      | EXPLORER DOCUMENTATION                   | N HELP            |                                        |                                                          |
| Gene Sea<br>Differentia<br>Gene Cla<br>Mouse Di | arch<br>al Search<br>ssification<br>fferential Search    | Enter Gene Name, Gene Sy<br>crym                    | ymbol, NCBI Accession Number or Entrez ( | Gene ID<br>Search |                                        |                                                          |
|                                                 |                                                          |                                                     |                                          |                   | Brain Explorer                         | Find Correlates  In: For: [All Donors] w For this probe: |
| 1 - 3 c                                         | of 3                                                     |                                                     | Donor H03                                | 151.1016 📕 cing   | ulate gyrus, retrosplenial part (CgGr) |                                                          |
| G<br>   <br>                                    | CRYM<br>CRYM<br>CRYM<br>CUST_11733_<br>CRYM<br>CUST_211_ | e Name<br>A_23_P77731<br>PI416261804<br>PI416408490 | ad distalation                           |                   |                                        |                                                          |

- 6.2.3. Select the Gene Search function and type in the gene previously used in the Mouse Brain Atlas. (Figure 6)
  - A heat map will pop up as seen in the figure.
  - The top row of colors = donor
  - The second row of colors = structure in the brain
  - The rest of the rows = gene data
  - The toggle button in the top right corner of the heat map allows for organization by structure instead of by donor.
- 6.2.4. Clicking on one of the data points will bring up information about that single probe. (Figure 7)
  - Some information regarding gene expression for the probe can be found here. This can either be read as a Z-score or as log2 intensity.

| <ul> <li>Gene Se</li> <li>Different</li> <li>Gene Cl</li> <li>Mouse I</li> </ul> | earch<br>tial Search<br>lassification<br>Differential Searc                                                | h                      | m Gene Hane, Gene Gymaol, Hoch Accession Hammel of Lines. Gene for Search Figure 7                                                                                                    | * |
|----------------------------------------------------------------------------------|----------------------------------------------------------------------------------------------------|------------------------|----------------------------------------------------------------------------------------------------|---|
| Structure<br>gray m<br>teler<br>co                                               | atter (GM)<br>ncephalon (Tel)<br>erebral cortex (Cx)<br>limbic lobe (LL)<br>hippocampal fr<br>CA3 field (C | ormation (HIF)<br>(A3) | Gene Info:<br>Symbol: CRYM<br>Name: crystalin, mu<br>Expression: x-score: 0.24022 log2 intensity: 7.28234<br>restarior Data: <u>poor:</u> score: 0.24022 log2 intensity: 7.28234<br>restarior Data: <u>poor:</u> s | ł |
| 1 - 3                                                                            | of 3                                                                                                    |                        | CA3 field (CA3)                                                                                                    |   |
|                                                                                  | Gene Symbol                                                                                                | Probe Name             |                                                                                                    |   |
|                                                                                  | CRYM                                                                                                    | A_23_P777              |                                                                                                    |   |
|                                                                                  | CRYM                                                                                                    | CUST_11733_PI4162618   |                                                                                                    |   |
| u                                                                                | CRYM                                                                                                    | CUST_211_PI4164084     |                                                                                                    |   |

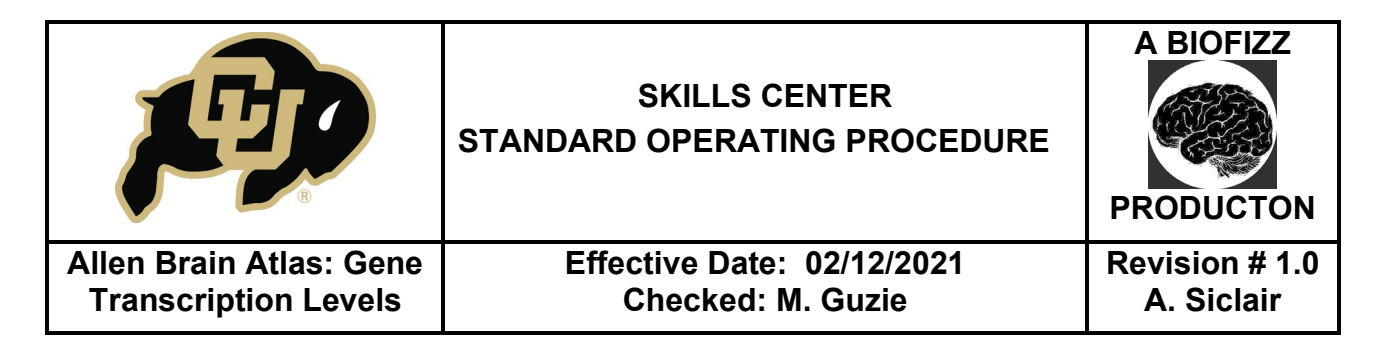

6.2.5. Clicking on the planar view for the probe will open a heat map, MRI and image viewers that are synced with each other. (Figure 7)

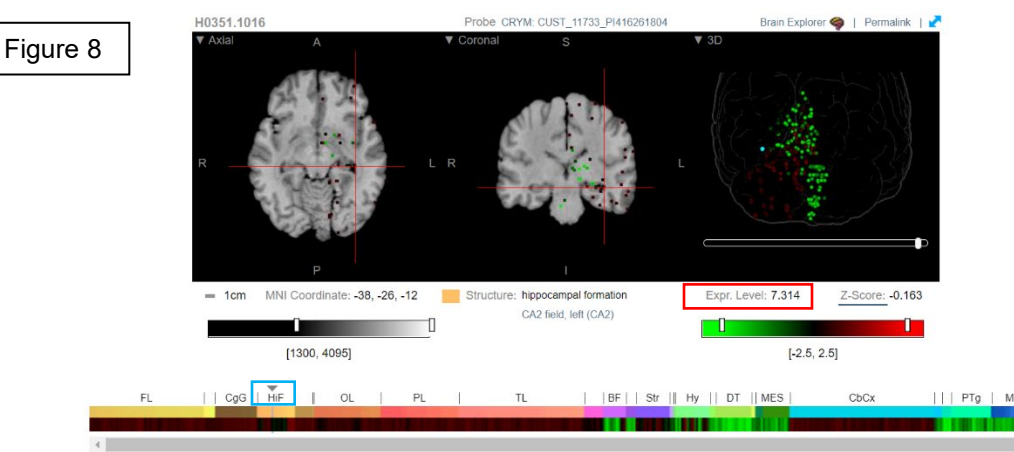

- 6.2.6. The top row of the heat map designates structures, while the bottom portion of the heat map describes the gene expression levels within the structures. Shifting the small arrow within the structure row will shift the location that is being analyzed for gene expression levels. (Figure 8)
  - Change in analysis of gene expression can also be accomplished by moving the red lines in the MRI image.
  - The expression level value can be compared to the mouse brain value.

### 7. TROUBLE SHOOTING

**7.1.** The gene chosen in the Mouse Brain Atlas is not expressed in the Human Brain Atlas: This could mean that there is no homology between the chosen mouse gene and the human genome. The NCBI HomoloGene site can be useful to find homologous genes to analyze. <u>https://www.ncbi.nlm.nih.gov/homologene</u>

#### 8. REFERENCES

Allen Institute. (n.d.). *Allen Brain Map*. Allen Brain Institute. https://portal.brain-map.org/

[Allen Institute]. (2011, June) Tutorial: Allen Human Brain Atlas [Video]. YouTube.

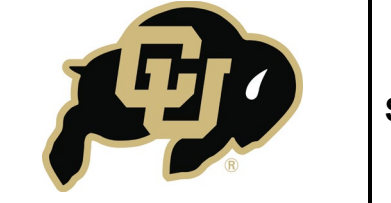

# SKILLS CENTER STANDARD OPERATING PROCEDURE

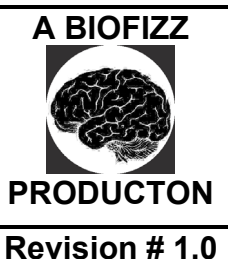

Allen Brain Atlas: Gene Transcription Levels Effective Date: 02/12/2021 Checked: M. Guzie

https://www.youtube.com/watch?v=hRJupoWlahw

- [Allen Institute]. (2012, Jan.) *Tutorial: Allen Mouse Brain Atlas* [Video]. YouTube. https://www.youtube.com/watch?v=C8yNe-Vtv0s
- Creative Proteomics. (n.d.). *Bioinformatic Fold Change Analysis Service*. Creative Proteomics. <u>https://www.creative-proteomics.com/services/bioinformatic-fold</u> change-analysis-service.
- Gilbert, T.L. (2018). The Allen Brain Atlas as a Resource for Teaching Undergraduate Neuroscience. *Journal of Undergraduate Neuroscience Education*, *16*(3), A261 A267. <u>https://www.ncbi.nlm.nih.gov/pmc/articles/PMC6153011/</u>
- Jenks, B.G. (2009). A Self Study Tutorial using the Allen Brain Explorer and Brain Atlas to Teach Concepts of Mammalian Neuroanatomy and Brain Function. *Journal of Undergraduate Neuroscience Education*, 8(1), A21-A25. <u>https://www.ncbi.nlm.nih.gov/pmc/articles/PMC3592706/</u>

Miller, J. (2019, May). *Transcriptomics (RNA-seq/microarray) data normalization – FAQ*. Allen Brain Map Community Forum. <u>https://community.brain-map.org/t/transcriptomics-rna-seq-microarray-data</u> normalization-faq/182

Weizmann Institute of Science. (n.d.) *CRYM Gene.* Gene Cards: The Human Gene Database. <u>https://www.genecards.org/cgi-bin/carddisp.pl?gene=CRYM</u>

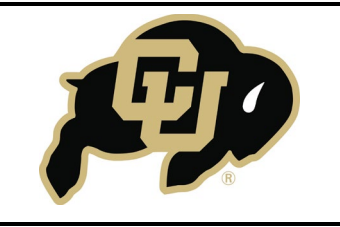

# SKILLS CENTER STANDARD OPERATING PROCEDURE

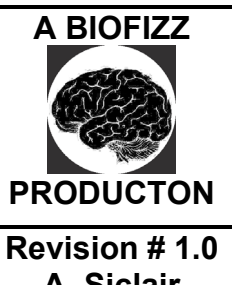

### 9. MODULE MASTERY TASK

This quiz will test your knowledge of gene expression analysis techniques using the Allen Brain Atlas.

- 1. Choose a gene of interest and write down your choice. Click on the gene symbol in the Mouse Brain Atlas.
- 2. Use the high-resolution feature to open the mouse brain slice in a new window and measure part of the image of your chosen gene and brain region. Save and submit the image in both ISH and Expression view.
- 3. Document the gene expression values for 2 of the mouse brain regions in one of the experiments shown for your gene.
- 4. Document the expression level value from the Human Brain Atlas for the same gene and brain regions that you chose for the Mouse Brain Atlas.
- 5. Play around with the features of the brain slice depictions at the bottom of the Human Brain Atlas planar view. Submit a picture of your chosen image.
- 6. Was the gene expression level similar in the mouse compared to the human brain? If not, explain the differences.